# intelbras

## Guia de instalação e operações

Modulare+/Conecta+

# intelbras

#### Micro PABX Modulare+/Conecta+

Parabéns, você acaba de adquirir um produto com a qualidade e segurança Intelbras.

O Micro PABX Modulare+/Conecta+, é uma CPCT (Central Privada de Comutação Telefônica) projetada com alta tecnologia. A CPU da central é equipada com processadores modernos, capazes de executar todas as facilidades de maneira rápida e confiável.

A capacidade da central é flexível, o modelo Modulare+ pode assumir de 1 a 4 troncos e 4 a 12 ramais, já o modelo Conecta+ permite 1 a 2 troncos e 4 a 8 ramais. Além disso, através da utilização de acessório (Placa DECT), sua capacidade pode ser ampliada com 5 telefones sem fio DECT adicionais. Os telefones sem fio DECT fazem parte do plano de numeração da central, possibilitando comunicação sem fio entre os telefones DECT e os demais ramais fixos e troncos da central.

A central Modulare+/Conecta+ é ideal para pequenas e médias empresas, pois além de apresentar funções habituais de uma central telefônica, também possibilita mobilidade com o uso da tecnologia DECT (telefones sem fio).

Todas as facilidades presentes nesse guia são válidas para os modelos Modulare+/ Conecta+. Este guia tem como objetivo orientá-lo na instalação, operação e programação básica de sua central.

Você deverá lê-lo atentamente para conhecer as facilidades oferecidas por seu equipamento.

Para obter maiores informações baixe o manual completo no site www.intelbras.com.br.

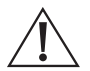

Este equipamento deve ser conectado obrigatoriamente em tomada de rede de energia elétrica que possua aterramento (três pinos), conforme a Norma de instalações elétricas ABNT NBR 5410, visando a segurança dos usuários contra choques elétricos.

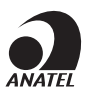

Este é um produto homologado pela Anatel, o número de homologação se encontra na etiqueta do produto, para consultas acesse o site: https://www.gov.br/anatel/pt-br.

## Índice

| 1. Especificações técnicas 4                                                                              |
|----------------------------------------------------------------------------------------------------|
| 2. Instalação 5                                                                                           |
| 2.1. Conhecendo os conectores                                                                             |
| 2.2. Abrindo a central                                                                                    |
| 2.3. Conhecendo a parte interna da central                                                                |
| 2.4. Fechando a central                                                                                   |
| 2.5. Como fixar a central                                                                                 |
| 2.6. Instalação AC                                                                                        |
| 2.7. Aterramento                                                                                          |
| 2.8. Instalação da placa DECT (placa acessório - não fornecida com a central) 13                          |
| 2.9. Instalação da placa de atendimento automático - DISA (placa acessório - não fornecida com a central) |
| 2.10. Terminal inteligente                                                                                |
| 2.11. Comunicação do computador com o PABX (mini USB)16                                                   |
| 3. Operações 16                                                                                           |
| 4. Programações 19                                                                                        |
| 5. Programações DECT 21                                                                                   |
| 5.1. Registrar um novo fone - handset                                                                     |
| 5.2. Remover um aparelho DECT que está ao alcance da central (registrado e com sinal)                     |
| 5.3. Remover um aparelho DECT que não está ao alcance da central (perdido ou danificado, por exemplo)21   |
| 5.4. Remover todos os aparelhos DECT registrados na placa acessório DECT 21                               |
| 6. Programações atendimento automático - DISA 22                                                          |
| 6.1. Programando o tipo de atendimento automático                                                         |
| 6.2. Recepção de ligação externa direta22                                                                 |
| 6.3. Programando tempo                                                                                    |
| 6.4. Programando mensagem de fábrica                                                                      |
| 6.5. Programando mensagem local24                                                                         |
| 6.6. Inserindo mensagem local via USB                                                                     |
| 6.7. Programando menu                                                                                     |
| Termo de garantia 26                                                                                      |

### 1. Especificações técnicas

| Capacidade mínima           |                                | 2 linhas e 4 ramais                                                                                         |                                                                    |  |
|-----------------------------|--------------------------------|----------------------------------------------------------------------------------------------------|--------------------------------------------------------------------|--|
| Capacidade máxima Conecta+  |                                | 2 linhas e 8 ramais analógicos fixos + 5 ramais DECT                                                        |                                                                    |  |
| Capacidade máxima Modulare+ |                                | 4 linhas e 12 ramais analógicos fixos + 5 ramais DECT                                                       |                                                                    |  |
| Modularidade<br>Conecta+    |                                | 4 ramais por Placa Ramal                                                                                    |                                                                    |  |
|                             |                                | 1 tronco por Placa Tronco                                                                                   |                                                                    |  |
|                             |                                | 1 slot universal para placa ace                                                                             | essório                                                            |  |
| 21012                       | Modulare+                      | 2 slots universais para placas                                                                              | acessórios                                                         |  |
|                             |                                | 2 enlaces fixos / interno                                                                                   |                                                                    |  |
| Enlaces                     |                                | 4 enlaces variáveis (um enlace<br>quando não existe placa trono<br>torna-se enlace interno)                 | e para cada placa tronco, porém,<br>co conectada no slot a posição |  |
| D · ~                       |                                | Modulare+: 00 a 10 e 11                                                                                     |                                                                    |  |
| Posiçao                     | física dos ramais analógicos   | Conecta+: 00 a 07                                                                                           |                                                                    |  |
| ID dos h                    | nandsets                       | 1 a 5                                                                                                    |                                                                    |  |
|                             |                                | Demais finan                                                                                                | Modulare+: 20 ao 30 e o 36                                         |  |
|                             |                                | Ramais fixos:                                                                                               | Conecta+: 20 a 27                                                  |  |
| Numera                      | ação dos ramais                | Ramais DECTs: 31 ao 35                                                                                      |                                                                    |  |
|                             |                                | Os ramais 20 e 23 são os ramais principais, através deles serão<br>realizadas todas as programações do PABX |                                                                    |  |
| Frequêr                     | ncia operacional da placa DECT | 1910 a 1920 MHz                                                                                             | -                                                                  |  |
| Protoco                     | lo de RF                       | DECT 6.0                                                                                                    |                                                                    |  |
| Tipo de                     | antena                         | Interna                                                                                                    |                                                                    |  |
| Nível de                    | e sinal                        | 23 dbm                                                                                                    |                                                                    |  |
| Sinaliza                    | ção                            | Decádico (DC/Pulso) e Multifr                                                                               | equencial (MF/Tom)                                                 |  |
| Alcance                     | e dos ramais analógicos        | 1100 Ω (incluindo o telefone)                                                                               |                                                                    |  |
| Alcance                     | e das linhas                   | 2000 Ω                                                                                                    |                                                                    |  |
| Aliment                     | tação AC                       | Fonte interna - 100 a 240 V, 5                                                                              | 60 ou 60 Hz full range (automático)                                |  |
| Proteção de programação     |                                | Programação salva em memória não volátil e bateria para<br>manter o horário da central                      |                                                                    |  |
| Proteçã                     | o elétrica                     | A central possui proteção contra transientes nas entradas de<br>tronco (juntor) e alimentação AC            |                                                                    |  |
| No folt                     |                                | Modulare+: as linhas 1, 2, 3 e<br>21, 22 e 23 respectivamente                                               | 4 são acopladas aos ramais 20,                                     |  |
| Na falta de energia         |                                | Conecta+: as linhas 1 e 2 são acopladas aos ramais 20 e 21 respectivamente                                  |                                                                    |  |
| Potência máxima             |                                | 30 W                                                                                                    |                                                                    |  |
|                             |                                |                                                                                                    |                                                                    |  |

| Dimensional (L $\times$ A $\times$ P) | 21 × 7 × 27 cm      |  |
|---------------------------------------|---------------------|--|
| Peso                                  | Modulare +: 1020 gr |  |
|                                       | Conecta+: 940 gr    |  |
| Temperatura recomentada               | 0 °C a 40 °C        |  |

### 2. Instalação

Equipamentos destinados a instalação e operação em ambientes próprios com profissionais especializados.

#### 2.1. Conhecendo os conectores

Abra a porta de acesso aos conectores conforme a figura 1.

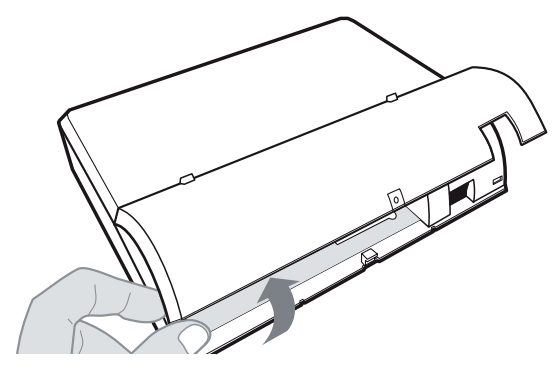

Figura 1 - Acesso aos conectores

A figura 2 representa a lista de conectores externos.

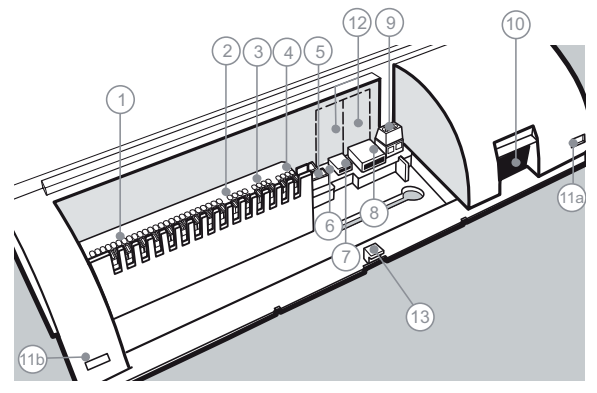

Figura 2 - Conectores externos da central

- 1. CN1 Conexão dos ramais (ramais 20 ao 30 e 36 para Modulare+ e 20 ao 27 para Conecta+).
- 2. CN19 Entrada da linha pública 1 e 2.
- 3. CN24 Entrada da linha pública 3 e 4 (somente para Modulare+).
- CN29 Conexão dos terminais inteligentes TI 730 i (TXTI, GNDTI) e entrada da música externa.
- 5. CN33 Conexão para Placa de Atuação Externa ITA 700.
  - » CN34 Conexão para Interface de Porteiro (IP 700).
- 6. LD1 LED indicativo do status da central.
  - » LED apagado: sem alimentação ou indicação de falha.
  - » LED aceso: indicação de falha.
  - » LED piscando lento: funcionamento normal.
  - » LED piscando rápido: atualizando o firmware ou ocorrendo transmissão e recepção na porta USB.
- 7. CN38 Conector Mini USB tipo B para conexão com o computador.
- CN40 Conector USB tipo A para uso exclusivo em conexão de pen drive (atualização de software ou inserir os áudios da placa Disa).

- 9. CN45 Aterramento externo.
- 10. CN1 Conector para entrada do cabo de energia elétrica.
- 11a e 11b. Travas para abertura da central.
- 12. Perfil (deve ser removido quando instalado uma placa acessório com conexão externa).
- 13. Furo para parafusar a porta de acesso aos conectores.

#### 2.2. Abrindo a central

Para retirar a tampa da central é necessário pressionar as travas (11a e 11b) com uma chave de fenda e erguer a tampa, conforme a *figura 3*.

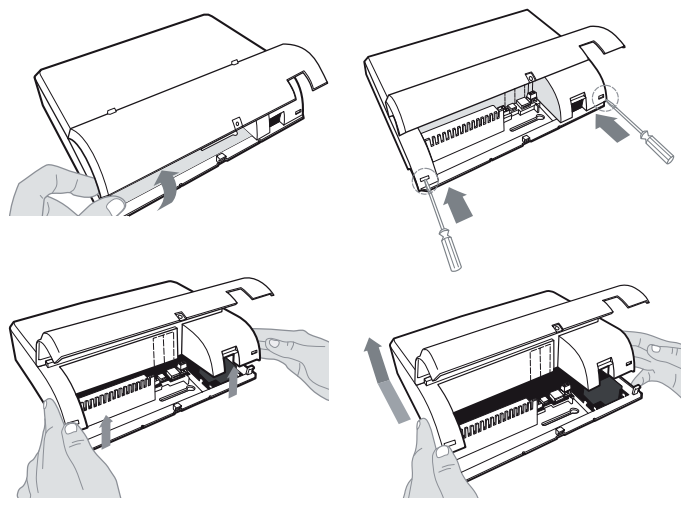

Figura 3 - Como retirar a tampa da central

#### 2.3. Conhecendo a parte interna da central

A central possui slots para a instalação de placas ramais, troncos e acessórios conforme a *figura 4*.

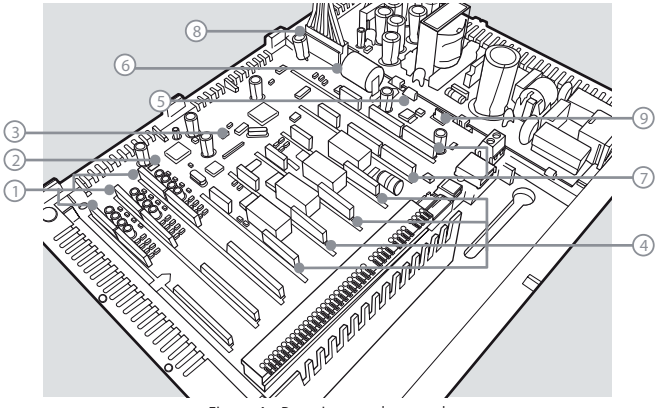

Figura 4 - Parte interna da central

- 1. Conexão para Placa de Ramal:
  - » Placa 1: ramal 20 a 23 (CN2, CN3 e CN4).
  - » Placa 2: ramal 24 a 27 (CN5, CN6 e CN7).
  - » Placa 3: ramal 28, 29, 30 e 36 (CN8, CN10, CN11)( somente para Modulare+).
- CN14 Jumper para seleção da Interface IP 700 para instalação de porteiro ou ramal 36 (somente para Modulare+).
- 3. CN23 Jumper de reset.
- 4. Conexão para placa tronco:
  - » Tronco 1 (CN15 e CN17).
  - » Tronco 2 (CN20 e CN22).
  - » Tronco 3 (CN26 e CN28) (somente para Modulare+).
  - » Tronco 4 (CN30 e CN32) (somente para Modulare+).

**Obs.:** a central reconhece automaticamente a placa de tronco instalada.

- 5. CN39 Para selecionar música interna ou música externa.
- 6. CN44 Jumper de bateria.

- 7. Conexão para placa acessório:
  - » Acessório 1 (CN35, CN36 e CN37).
  - » Acessório 2 (CN41, CN42 e CN43) (somente para Modulare+).
- 8. CN46 Conexão da placa fonte de alimentação.
- 9. CN47 Conexão do cabo de aterramento da fonte.

#### 2.4. Fechando a central

Para fechar a central proceda conforme a figura 5.

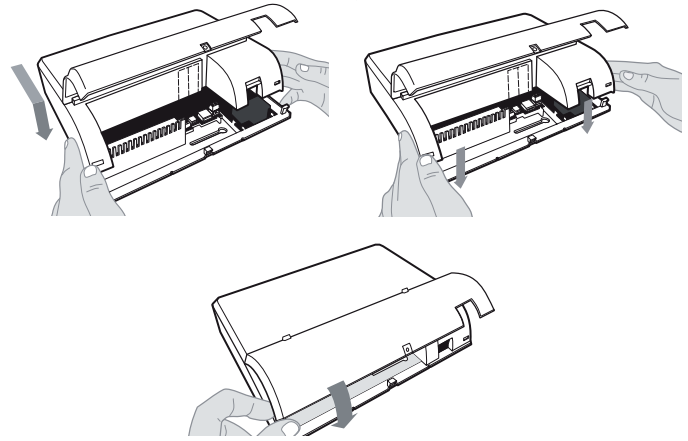

Figura 5 - Como fechar a central

#### 2.5. Como fixar a central

- 1. A central deve ficar no mínimo a 150 cm do piso e 40 cm de espaço nas laterais;
- 2. Fixe uma bucha e um parafuso que acompanham o produto (deixando  $\frac{1}{2}$  cm da cabeça do parafuso para fora);
- Encaixe o PABX e empurre a base do equipamento para baixo até o fim do curso do parafuso;

 Alinhe o equipamento na parede e faça a marcação do segundo furo, conforme a figura 6;

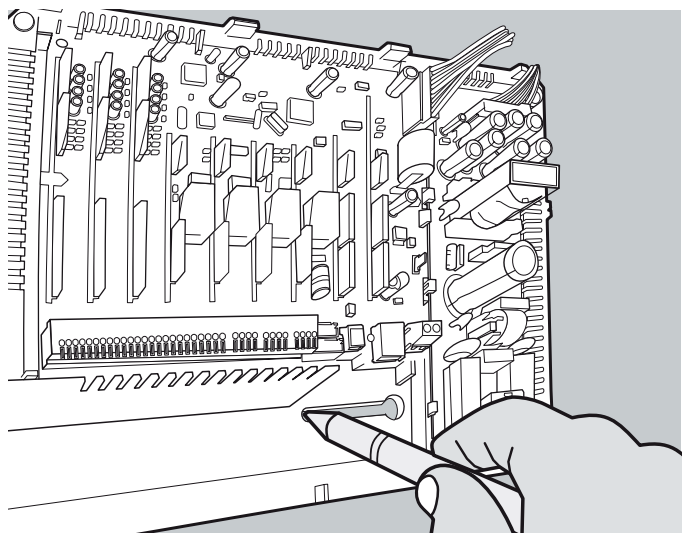

Figura 6 - Marcação para fixação

- 5. Retire a central, fure a parede no local definido e em seguida encaixe a bucha;
- Encaixe o PABX novamente no primeiro parafuso, alinhe no segundo furo, em seguida coloque e aperte o segundo parafuso;
- 7. Certifique-se que a central está firme.

#### 2.6. Instalação AC

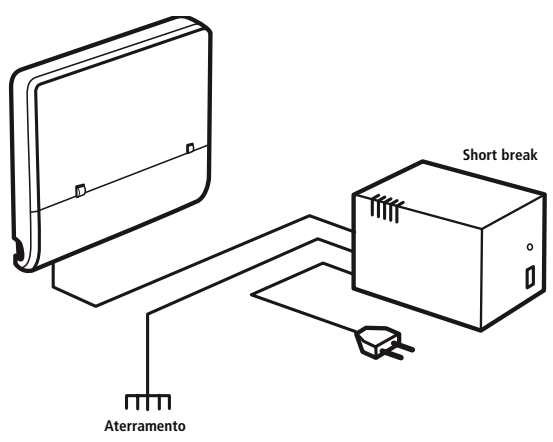

Figura 7 - Instalação AC

Sua central pode ser ligada em 110 a 220 Volts (50/60 Hz) (full range - automático). A placa fonte já vem posicionada dentro do gabinete e conectada com a placa base.

Para evitar a interrupção do funcionamento da central telefônica, indica-se a utilização de um Nobreak ou Short break como exibido na *figura 7*.

O Short break utilizado deve ter potência superior à necessidade da central.

Quando instalar um Short break com a central é imprescindível a interligação do aterramento dos dois equipamentos.

#### 2.7. Aterramento

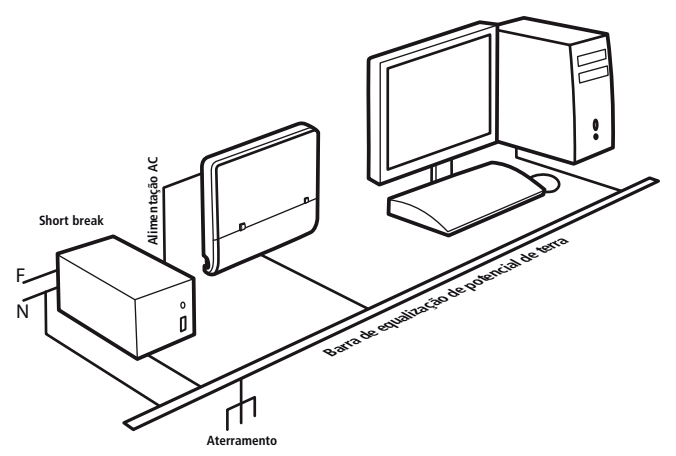

Figura 8 - Aterramento da central

A forma ideal para o aterramento da central é a criação de uma barra de equalização de potencial, conforme *figura 8*. Nesta barra deve estar ligado, o terra da central, as proteções da entrada AC e o fio terra de qualquer outro equipamento ligado à central.

A barra de equalização de potencial de terra cria o mesmo potencial para vários *terras*, evitando a circulação de corrente entre eles. Caso não seja possível a instalação da barra de equalização, os aterramentos devem ser interligados para criar o mesmo potencial entre eles.

Resistência máxima do aterramento = 5 Ohms

Nesta central deve-se conectar o cabo de aterramento<sup>1</sup> no conector CN45, conforme a *figura 9.* 

<sup>1</sup> Cabo de aterramento, não fornecido com a central.

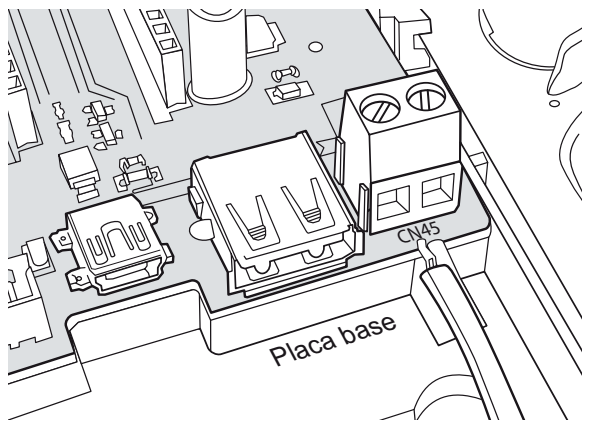

Figura 9 - Cabo de aterramento

## 2.8. Instalação da placa DECT (placa acessório - não fornecida com a central)

A placa DECT utiliza um slot de acessório da central<sup>1</sup>, escolha em qual Slot acessório será utilizado para a placa DECT.

- 1. Remova o perfil (veja a *figura 10*) para permitir o encaixe da placa no Slot acessório escolhido;
- 2. Encaixe a placa nos conectores;
- 3. Fixe o cabo da antena na placa DECT;
- Fixe a antena, utilizando o adesivo colante fornecido com o produto, o mais alto possível e em área aberta.

<sup>1</sup> A central Conecta+ possui apenas um slot acessório.

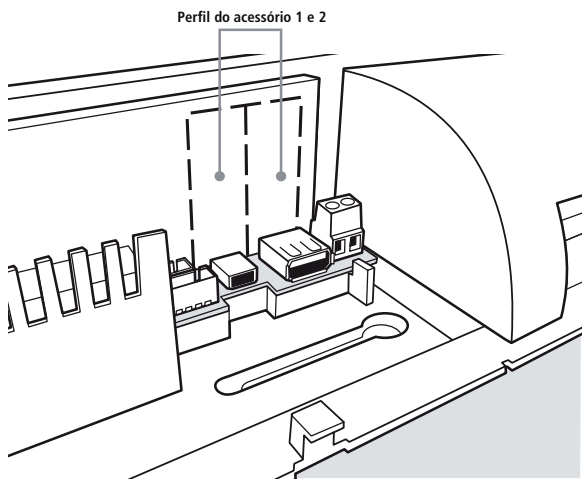

Figura 10 - Perfil do acessório

Veja como programar a placa DECT no item Programações DECT, deste guia.

**Obs.:** » Somente uma placa DECT poderá ser instalada na central.

- » Para maiores orientações consulte o manual deste produto no site www.intelbras.com.br.
- » Aparelhos telefônicos com toque polifônico não diferenciam toques em chamadas internas e externas.

Os ramais DECT não são fornecidos com a central, funcionamento garantido com aparelhos Intelbras modelo TS 40 R e TS 60 R.

# 2.9. Instalação da placa de atendimento automático - DISA (placa acessório - não fornecida com a central)

A placa de atendimento automático utiliza 1 slot acessório da central. No caso da Central Modulare+ você pode escolher qualquer um dos 2 slots existentes.

Para instalação siga os passos a seguir:

- 1. Com a central desligada encaixe a placa no slot acessório;
- Ligue a central. Para programar a placa veja a programação no item 6. Programações atendimento automático – DISA, deste guia.

**Obs.**: para maiores orientações consulte o manual deste produto no site www.intelbras.com.br.

#### 2.10. Terminal inteligente

A figura 11 exibe o esquema para conexão dos Terminais Inteligentes.

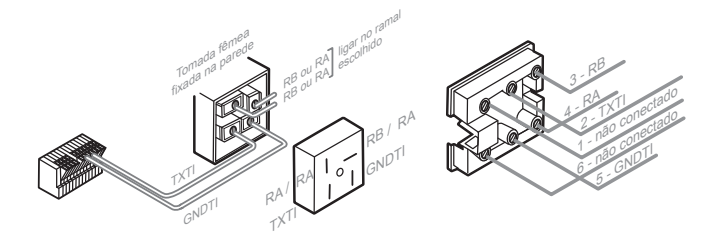

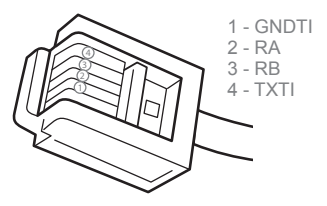

Figura 11 - Conexão dos terminais inteligentes

A distância máxima do Terminal Inteligente da central dependerá do número de TI's ligados ao PABX e a bitola do fio utilizado para a instalação. Conforme *tabela 1*:

| Qtd.<br>terminais | Diâmetro do<br>condutor | Resistência<br>(ohms/metro) | Distância máxima<br>(metros) |
|-------------------|-------------------------|-----------------------------|------------------------------|
| 01                | 0,5 mm (24 AWG)         | 0,085                       | 100                          |
| 02                | 0,5 mm (24 AWG)         | 0,085                       | 40                           |
| 03                | 0,5 mm (24 AWG)         | 0,085                       | 30                           |
| 04                | 0,5 mm (24 AWG)         | 0,085                       | 20                           |

Tabela 1 - Distância máxima dos TIs

- **Obs.:** » A conexão do Terminal Inteligente à central é feita a quatro fios, dois para áudio (RA/RB) e dois usados para transmissão de dados (TXTI/GNDTI). Não é necessário uso de placa acessório.
  - » Antes de ligar o Terminal Inteligente certifique se não existe curto-circuito entre os fios.

#### 2.11. Comunicação do computador com o PABX (mini USB)

Para a comunicação via interface USB utilize um cabo com conector padrão mini USB tipo B de um lado e tipo A do outro.

O lado do cabo com o conector mini USB tipo B deve ser inserido no conector CN38 da central.

Obs.: cabo não acompanha a central.

### 3. Operações

Consulation and

As instruções a seguir foram baseadas nas programações de fábrica da central.

| Liganuo para                     |                                    |
|----------------------------------|------------------------------------|
| um número externo                | 0 + número do telefone             |
| um ramal                         | Número do ramal                    |
| Transferindo para                |                                    |
| um ramal                         | FLASH + número do ramal e desligue |
| a telefonista FLASH 9 e desligue |                                    |
| Capturando uma ligação           | de                                 |
| um ramal específico              | 5 + número do ramal                |
| gualquer um dos ramais           | 55                                 |

| Retenção de chamada                      |                                                                                                    |  |  |
|------------------------------------------|----------------------------------------------------------------------------------------------------|--|--|
| reter                                    | FLASH + 69                                                                                                    |  |  |
| retornar                                 | 569                                                                                                    |  |  |
| Estacionamento de cha                    | mada                                                                                                    |  |  |
| estacionar                               | FLASH 6 + número do estacionamento (5 a 7)                                                                                                    |  |  |
| retirar                                  | 56 + número do estacionamento (5 a 7)                                                                                                    |  |  |
| Memória do último nún                    | nero externo                                                                                                    |  |  |
| ligar                                    | # ou 70                                                                                                    |  |  |
| Rechamada                                |                                                                                                    |  |  |
| a linha ocupada                          | 5 ou # + número externo                                                                                                    |  |  |
| a ramal ocupado                          | 5 ou #                                                                                                    |  |  |
| Senha do ramal                           |                                                                                                    |  |  |
| programar                                | 10 + senha do ramal + senha do ramal                                                                                                    |  |  |
| alterar                                  | 10 + nova senha + senha atual                                                                                                    |  |  |
| Obs.: na programação de                  | fábrica a senha é com 2 dígitos                                                                                                    |  |  |
| Cadeado                                  |                                                                                                    |  |  |
| programar                                | 151 + categoria                                                                                                    |  |  |
| cancelar 151 + senha do ramal            |                                                                                                    |  |  |
|                                          | Categoria bloqueia:                                                                                                    |  |  |
|                                          | 1. DDI 3. DDI/DDD/regionais                                                                                                    |  |  |
|                                          | 2. DDI/DDD 4. Total                                                                                                    |  |  |
| Não perturbe                             |                                                                                                    |  |  |
| ativar                                   | 152 + senha do ramal                                                                                                    |  |  |
| desativar                                | 152                                                                                                    |  |  |
| Siga-me                                  |                                                                                                    |  |  |
| ativar                                   | 147 (no ramal destino) + senha do ramal + número do seu ramal                                                                                                    |  |  |
| desativar                                | 143 no seu ramal                                                                                                    |  |  |
| Pêndulo                                  |                                                                                                    |  |  |
|                                          | FLASH 5                                                                                                    |  |  |
| Serviço noturno                          |                                                                                                    |  |  |
| programar                                | 113 no ramal principal                                                                                                    |  |  |
| cancelar                                 | 114 no ramal principal                                                                                                    |  |  |
| Conferência                              |                                                                                                    |  |  |
| entre um ramal e duas<br>linhas externas | Durante uma ligação com um número externo você deseja falar com outro<br>número externo. Tecle FLASH + 69 e coloque o fone no gancho para reter a<br>primeira ligação. Retire o fone do gancho e realize a segunda ligação. Tecle<br>FLASH + 7 |  |  |

| entre dois ramais e uma<br>linha externa | Durante uma ligação com um número externo, você realizou uma consulta a<br>outro ramal e deseja falar com os dois ao mesmo tempo. Tecle FLASH + 7 |  |  |
|------------------------------------------|----------------------------------------------------------------------------------------------------|--|--|
| entre três ramais                        | urante uma ligação com um ramal, você realizou uma consulta a outro<br>amal e deseja falar com os dois ramais ao mesmo tempo.<br>ecle FLASH + 7   |  |  |
| desfazer a conferência                   | Continuando a ligação somente com o primeiro ramal consultado.<br>Tecle FLASH + 0                                                                 |  |  |
| Agenda individual                        |                                                                                                    |  |  |
| programar                                | 17 + posição do número na agenda (10 a 19) + rota + número externo                                                                                |  |  |
| como usar                                | 7 + posição do número na agenda                                                                                                    |  |  |
| cancelar                                 | 17 + posição do número na agenda                                                                                                    |  |  |
| Despertador                              |                                                                                                    |  |  |
| diariamente                              | 1347 + hora e minuto                                                                                                    |  |  |
| próximo horário                          | 1341 + hora e minuto                                                                                                    |  |  |
| dias úteis                               | 1345 + hora e minuto                                                                                                    |  |  |
| periodicamente                           | 1349 + hora e minuto                                                                                                    |  |  |
| desativar                                | 1340                                                                                                    |  |  |
| Desvio sempre                            |                                                                                                    |  |  |
| ramal                                    | 143 + número do ramal                                                                                                    |  |  |
| externo*                                 | 143 + 0 + senha do ramal + rota + número externo                                                                                                  |  |  |
| cancelar                                 | 143                                                                                                    |  |  |
| Desvio se ocupado                        |                                                                                                    |  |  |
| ramal                                    | 144 + número do ramal                                                                                                    |  |  |
| grupo                                    | 144 + 6 + número do grupo (1 a 4)                                                                                                    |  |  |
| cancelar                                 | 144                                                                                                    |  |  |
| Desvio se não atende                     |                                                                                                    |  |  |
| ramal                                    | 145 + número de toques (3 a 7) + número do ramal                                                                                                  |  |  |
| grupo                                    | 145 + nº de toques ( 3 a 7) + 6 + número do grupo (1 a 4)                                                                                         |  |  |
| cancelar                                 | 145                                                                                                    |  |  |
| Tempo de geração                         |                                                                                                    |  |  |
| FLASH no ramal                           | 165 + tempo de 2 a 9 (200 a 900ms)                                                                                                    |  |  |
| *Dende esterne é eschere                 | ida também anno a facilidada da Cina ma automa                                                                                                    |  |  |

\*Desvio externo é conhecido também como a facilidade de Siga-me externo.

### 4. Programações

Todas as programações da central devem ser realizadas no modo programação geral. Para acessar este modo, deve-se utilizar o ramal principal, posição física 00 ou 03 que estão programados de fábrica como ramal 20 e 23 respectivamente. A numeração do ramal principal poderá ser alterada, mas a posição física será sempre 00 e 03.

Padrão: senha geral 123.

#### Calendário...

| data                         | 12 + senha geral (123) + 1 + dia + mês + ano + dia da semana       |                                                  |  |  |  |
|------------------------------|--------------------------------------------------------------------|--------------------------------------------------|--|--|--|
| uata                         | (1- dom, 2- seg, 3 - ter, 4 - qua, 5 - qui, 6 - sex, 7 - sab)      |                                                  |  |  |  |
| horário                      | 12 + senha geral (123) + 14 + hora + minuto + segundo              |                                                  |  |  |  |
| Exemplo 1: para o dia 4 de j | ulho de 2013, quinta-feira,                                        | entre em programação geral e tecle: 1 + 040713+5 |  |  |  |
| Exemplo 2: para ajustar o    | horário em 7:15:00, entre                                          | em programação geral e tecle: 14+071500          |  |  |  |
| Grupo de ramais              |                                                                    |                                                  |  |  |  |
| criar grupo                  | 12 + senha geral (123)<br>tipo de grupo (1 a 3)                    | + 96 + n° grupo (1 a 4) + n° de toques (3 a 7) + |  |  |  |
| inserir ramal no grupo       | 12 + senha geral (123)                                             | + 95 + nº grupo (1 a 4) + 1 + ramal              |  |  |  |
| excluir ramal do grupo       | 12 + senha geral (123)                                             | + 95 + nº grupo (1 a 4) + 0 + ramal              |  |  |  |
|                              | Tipo de grupo:                                                     |                                                  |  |  |  |
|                              | 1. Distribuidor                                                    | 3. Toque múltiplo                                |  |  |  |
|                              | 2. Hierárquico                                                     |                                                  |  |  |  |
| Atendedor das linhas         |                                                                    |                                                  |  |  |  |
| para ramal                   | 12 + senha geral (123)                                             | + 4 + linha + 1 + ramal                          |  |  |  |
| para grupo                   | 12 + senha geral (123)                                             | + 4 + linha + 1 + 6 + número do grupo (1-4)      |  |  |  |
| Obs.: quantidade de linha    | is: - Conecta 1 e 2                                                |                                                  |  |  |  |
|                              | - Modulare 1 a 4                                                   |                                                  |  |  |  |
| Atendedor de transbord       | lo                                                                 |                                                  |  |  |  |
| para ramal                   | 12 + senha geral (123)                                             | + 4 + linha + 2 + número do ramal                |  |  |  |
| para grupo                   | 12 + senha geral (123)                                             | + 4 + linha + 2 + 6 + número do grupo (1-4)      |  |  |  |
| para toque geral             | 12 + senha geral (123)                                             | + 4 + linha + 2 + 60                             |  |  |  |
| cancelar                     | 12 + senha geral (123)                                             | + 4 + linha + 2                                  |  |  |  |
| Tempo de transbordo          |                                                                    |                                                  |  |  |  |
| para alterar                 | 12 + senha geral (123)                                             | + 4 + linha + 4 + tempo (00- 80)                 |  |  |  |
| Atendedor de noturno         |                                                                    |                                                  |  |  |  |
| para ramal                   | 12 + senha geral (123)                                             | + 4 + linha + 3 + ramal                          |  |  |  |
| para grupo                   | 12 + senha geral (123) + 4 + linha + 3 + 6 + número do grupo (1-4) |                                                  |  |  |  |

#### Identificação de chamadas

| ativar padrão DTMF     | 12 + senha geral (123) + 4 + linha + 861 |
|------------------------|------------------------------------------|
| ativar padrão FSK      | 12 + senha geral (123) + 4 + linha + 862 |
| ativar modo automático | 12 + senha geral (123) + 4 + linha + 869 |
| desativar              | 12 + senha geral (123) + 4 + linha + 860 |

**Obs.:** verifique se a companhia telefônica possui sinalização de identificação DTMF ou FSK e solicite a ativação.

#### Categoria de ramais para ligações externas...

| diurno e noturno                      | 12 + senha geral (123) + 371 + categoria + número do ramal                  |  |  |  |
|---------------------------------------|-----------------------------------------------------------------------------|--|--|--|
|                                       | Categorias: 1. Recebe e realiza ligações                                    |  |  |  |
|                                       | 2. Não realiza DDI                                                          |  |  |  |
|                                       | 3. Não realiza DDD e DDI                                                    |  |  |  |
|                                       | 4. Não realiza regionais, DDD e DDI                                         |  |  |  |
|                                       | 5. Não realiza locais, regionais, DDD e DDI                                 |  |  |  |
|                                       | 6. Não recebe ligações, nem transferidas, apenas realiza para ramal         |  |  |  |
|                                       | 7. Somente recebe ligações                                                  |  |  |  |
| Tabela de prefixos                    |                                                                             |  |  |  |
| todos os prefixos de<br>uma única vez | 12 + senha geral (123) + 55 + categoria + tabela de horários<br>(0, 1 ou 2) |  |  |  |

| um prefixo determinado | 12 + senha geral (123) + 55 + categoria + tabela de horários<br>(0, 1 ou 2) + prefixo |
|------------------------|---------------------------------------------------------------------------------------|

| Categoria da      | Categoria | Categoria  | Categoria | Categoria |
|-------------------|-----------|------------|-----------|-----------|
| tabela de prefixo | Local 4   | Regional 3 | DDD 2     | DDI 1     |
| 6                 | Libera    | Libera     | Libera    | Libera    |
| 7                 | Bloqueia  | Libera     | Libera    | Libera    |
| 8                 | Bloqueia  | Bloqueia   | Libera    | Libera    |
| 9                 | Bloqueia  | Bloqueia   | Bloqueia  | Libera    |
| 0                 | Bloqueia  | Bloqueia   | Bloqueia  | Bloqueia  |

#### Tabela de horários

| 0 | O prefixo programado não utiliza a tabela de horários das operadoras |
|---|----------------------------------------------------------------------|
| 1 | O prefixo programado utiliza a tabela de horários 1                  |
| 2 | O prefixo programado utiliza a tabela de horários 2                  |

#### Exemplos

| Você deseja que o ramal 23 efetue                                                                    | Em programação geral, 12 + senha geral (123) + 371 + 4 + 23, este                                                                                                    |
|----------------------------------------------------------------------------------------------------|----------------------------------------------------------------------------------------------------|
| ligação local e seja bloqueado                                                                       | ramal está na categoria local, e não pode fazer ligação DDD. Após                                                                                                    |
| para ligação celular, que inicia com                                                                 | efetue o bloqueio de celular: 12 + senha geral (123) + 55 + 7 + 0 +                                                                                                    |
| prefixo 9                                                                                            | 9, bloqueio o prefixo 9 para os ramais da categoria local                                                                                                    |
| Você deseja que o ramal 22 efetue<br>ligação DDD e seja bloqueado para<br>ligação para o prefixo 048 | Em programação geral, 12 + senha geral (123) + 371 + 2 + 22 este<br>ramal está na categoria DDD. Após efetue o bloqueio de prefixo<br>desejado: 12 + senha geral (123) + 55 + 9 + 0 + 048, bloqueia o<br>prefixo 048 para os ramais da categoria DDD |

### 5. Programações DECT

#### 5.1. Registrar um novo fone - handset

Primeiro, acesse no menu do telefone a opção Definições>Avançadas>Registro Base.

Em seguida escolha uma posição de base na qual o PABX será associado no aparelho (padrão *Base 1*) e digite um pincode de 0 a 8 dígitos (se o pin code não for informado, será considerado o padrão do handset - 0000).

Enquanto o handset procura uma base para se registrar, no ramal principal, retire o fone do gancho, tecle 12 + senha geral (3 dígitos) + 5 + 0 + 1 + 1 + pincode.

# 5.2. Remover um aparelho DECT que está ao alcance da central (registrado e com sinal)

No ramal principal, retire o fone do gancho, tecle 12 + senha geral (3 dígitos) + 5 +  $0 + 1 + 0 + n^{\circ}$  do ramal DECT, aguarde tom de programação correta ou tecle 12 + senha geral (3 dígitos) + 5 + 0 + 1 + 0 + 0 + id do handset (1 a 5).

## 5.3. Remover um aparelho DECT que não está ao alcance da central (perdido ou danificado, por exemplo)

No ramal principal, retire o fone do gancho, tecle 12 + senha geral (3 dígitos) + 5 +  $0 + 1 + 9 + n^{\circ}$  do ramal DECT, aguarde tom de programação correta ou tecle 12 + senha geral (3 dígitos) + 5 + 0 + 1 + 9 + 0 + id do handset (1 a 5).

# 5.4. Remover todos os aparelhos DECT registrados na placa acessório DECT

No ramal principal, retire o fone do gancho, tecle 12 + senha geral (3 dígitos) + 5 + 0 + 1 + 9 + 9.

# 6. Programações atendimento automático - DISA

#### 6.1. Programando o tipo de atendimento automático

» PABX libera o atendimento automático (não derrubando a ligação). No ramal principal, retire o fone do gancho, tecle 12 + SENHA GERAL (3 dígitos) + 4 + LINHA + 811, aguarde tom de programação correta.

\*Neste caso, se o usuário teclar errado ou não teclar nada após o atendimento automático, o PABX não derruba a ligação e a transfere para o atendedor da linha.

» PABX libera o atendimento automático (derrubando a ligação). No ramal principal, retire o fone do gancho, tecle 12 + SENHA GERAL (3 dígitos) + 4 + LINHA + 812, aguarde tom de programação correta.

\*Neste caso, se o usuário teclar errado ou não teclar nada após o atendimento automático, o PABX derruba a ligação.

» Desprogramando o atendimento automático. No ramal principal, retire o fone do gancho, tecle 12 + SENHA GERAL (3 dígitos) + 4 + LINHA + 810, aguarde tom de programação correta.

LINHA: 1, 2, 3 ou 4, conforme a linha que você deseja programar, ou 9 para programar todas as linhas de uma única vez.

#### 6.2. Recepção de ligação externa direta

Padrão: todos os ramais estão liberados para o recebimento de ligação externa direta.

- » Bloqueando o recebimento de ligação externa direta. No seu ramal, retire o fone do gancho, tecle 153, aguarde tom de programação correta.
- » Liberando o recebimento de ligação externa direta.

No seu ramal, retire o fone do gancho, tecle 154, aguarde tom de programação correta.

#### 6.3. Programando tempo

- » Tempo para mensagem do período diurno
  - » Ativando

No ramal principal, retire o fone do gancho, tecle 11631, aguarde tom de programação correta.

» Desativando

No ramal principal, retire o fone do gancho, tecle 11630, aguarde tom de programação correta.

- » Tempo para mensagem do período noturno
  - » Ativando

No ramal principal, retire o fone do gancho, tecle 11641, aguarde tom de programação correta.

» Desativando

No ramal principal, retire o fone do gancho, tecle 11640, aguarde tom de programação correta.

#### 6.4. Programando mensagem de fábrica

- » Mensagem de fábrica para período diurno
  - » Ativando

No ramal principal, retire o fone do gancho, tecle 11611, aguarde tom de programação correta.

» Desativando

No ramal principal, retire o fone do gancho, tecle 11610, aguarde tom de programação correta.

- » Mensagem de fábrica para período noturno
  - » Ativando

No ramal principal, retire o fone do gancho, tecle 11621, aguarde tom de programação correta.

» Desativando

No ramal principal, retire o fone do gancho, tecle 11620, aguarde tom de programação correta.

» Ativando mensagem de fábrica período diurno para os períodos diurno e noturno

No ramal principal, retire o fone do gancho, tecle 11670, aguarde tom de programação correta.

#### 6.5. Programando mensagem local

- » Gravando a mensagem local diurno via ramal No ramal principal, retire o fone do gancho, tecle 11681, pronuncie a mensagem que deseja gravar, em seguida, coloque o fone no gancho.
- » Gravando a mensagem local noturno via ramal No ramal principal, retire o fone do gancho, tecle 11686, pronuncie a mensagem que deseja gravar, em seguida, coloque o fone no gancho.
- » Ativando mensagem local para período diurno No ramal principal, retire o fone do gancho, tecle 11691, aguarde tom de programação correta.
- » Desativando mensagem local para período diurno No ramal principal, retire o fone do gancho, tecle 11690, aguarde tom de programação correta.
- » Ativando mensagem local para período diurno e noturno simultaneamente No ramal principal, retire o fone do gancho, tecle 11671, aguarde tom de programação correta.
- » Ativando mensagem local para período noturno No ramal principal, retire o fone do gancho, tecle 11601, aguarde tom de programação correta.
- » Desativando mensagem local para período noturno No ramal principal, retire o fone do gancho, tecle 11600, aguarde tom de programação correta.

#### 6.6. Inserindo mensagem local via USB

Para inserir os áudios na central via pen drive (FAT32 até 32G, sem bootloader e até 500 mA), siga o procedimento:

1. Copie os 2 arquivos contendo as mensagens para a raiz do pen drive;

**Obs.:** arquivo msdia.wav e o arquivo para a mensagem diurna e arquivo msnot.wav para a mensagem noturna modulare.bin ou conecta.bin (depende em qual central se está copiando a mensagem).

Ex.: para copiar mensagem diurna na modulare utilizamos os arquivos *msdia.* wav e modulare.bin.

2. Desligue a central e conecte o pen drive no CN40;

- 3. Ligue a central e acompanhe a atualização através do status do LED LD1.
  - » Status do LED durante a transferência de arquivos
    - » Piscando 4 vezes por segundo iniciando/aguardando pen drive.
    - » Piscando 50 vezes por segundo lendo pen drive/atualizando software.
    - » Piscando 20 vezes por segundo não foi possível atualizar o software (pen drive incompatível, com defeito ou com arquivo corrompido).
    - » Piscando 1 vez por segundo atualização encerrada.

Os arquivos de áudio devem possuir o formato WAVE (*.wav*) sem compactação (PCM), 8 kHz, mono, signed 16 bits, totalizando no máximo 30 segundos de áudio para cada mensagem.

#### 6.7. Programando menu

» Ativando menu

No ramal principal, retire o fone do gancho, tecle 11661, aguarde tom de programação correta.

» Desativando menu

No ramal principal, retire o fone do gancho, tecle 11660, aguarde tom de programação correta.

Uma vez ativado o menu, estão especificadas as seguintes teclas para acesso:

- » 4: para acesso ao grupo 1.
- » 5: para acesso ao grupo 2.
- » 6: para acesso ao grupo 3.
- » 7: para acesso ao grupo 4.

### Termo de garantia

Fica expresso que esta garantia contratual é conferida mediante as seguintes condições:

| Nome do cliente:       |              |
|------------------------|--------------|
| Assinatura do cliente: |              |
| № da nota fiscal:      |              |
| Data da compra:        |              |
| Modelo:                | Nº de série: |
| Revendedor:            |              |

- 1. Todas as partes, peças e componentes do produto são garantidos contra eventuais vícios de fabricação, que porventura venham a apresentar, pelo prazo de 1 (um) ano sendo este de 90 (noventa) dias de garantia legal e 9 (nove) meses de garantia contratual –, contado a partir da data da compra do produto pelo Senhor Consumidor, conforme consta na nota fiscal de compra do produto, que é parte integrante deste Termo em todo o território nacional. Esta garantia contratual compreende a troca gratuita de partes, peças e componentes que apresentarem vício de fabricação, incluindo as despesas com a mão de obra utilizada nesse reparo. Caso não seja constatado vício de fabricação, e sim vício(s) proveniente(s) de uso inadequado, o Senhor Consumidor arcará com essas despesas.
- 2. A instalação do produto deve ser feita de acordo com o Manual do Produto e/ou Guia de Instalação. Caso seu produto necessite a instalação e configuração por um técnico capacitado, procure um profissional idôneo e especializado, sendo que os custos desses serviços não estão inclusos no valor do produto.
- 3. Constatado o vício, o Senhor Consumidor deverá imediatamente comunicar-se com o Serviço Autorizado mais próximo que conste na relação oferecida pelo fabricante – somente estes estão autorizados a examinar e sanar o defeito durante o prazo de garantia aqui previsto. Se isso não for respeitado, esta garantia perderá sua validade, pois estará caracterizada a violação do produto.
- 4. Na eventualidade de o Senhor Consumidor solicitar atendimento domiciliar, deverá encaminhar-se ao Serviço Autorizado mais próximo para consulta da taxa de visita técnica. Caso seja constatada a necessidade da retirada do produto, as despesas decorrentes, como as de transporte e segurança de ida e volta do produto, ficam sob a responsabilidade do Senhor Consumidor.

- 5. A garantia perderá totalmente sua validade na ocorrência de quaisquer das hipóteses a seguir: a) se o vício não for de fabricação, mas sim causado pelo Senhor Consumidor ou por terceiros estranhos ao fabricante; b) se os danos ao produto forem oriundos de acidentes, sinistros, agentes da natureza (raios, inundações, desabamentos, etc.), umidade, tensão na rede elétrica (sobretensão provocada por acidentes ou flutuações excessivas na rede), instalação/uso em desacordo com o manual do usuário ou decorrentes do desgaste natural das partes, peças e componentes; c) se o produto tiver sofrido influência de natureza química, eletromagnética, elétrica ou animal (insetos, etc.); d) se o número de série do produto tiver sido adulterado ou rasurado; e) se o aparelho tiver sido violado.
- 6. Esta garantia não cobre perda de dados, portanto, recomenda-se, se for o caso do produto, que o Consumidor faça uma cópia de segurança regularmente dos dados que constam no produto.
- 7. A Intelbras não se responsabiliza pela instalação deste produto, e também por eventuais tentativas de fraudes e/ou sabotagens em seus produtos. Mantenha as atualizações do software e aplicativos utilizados em dia, se for o caso, assim como as proteções de rede necessárias para proteção contra invasões (hackers). O equipamento é garantido contra vícios dentro das suas condições normais de uso, sendo importante que se tenha ciência de que, por ser um equipamento eletrônico, não está livre de fraudes e burlas que possam interferir no seu correto funcionamento.
- Descarte adequadamente seu produto após vida útil entregue em pontos de coleta de produtos eletroeletrônicos, em alguma assistência técnica autorizada Intelbras ou consulte nosso site www.intelbras.com.br e suporte@intelbras.com.br ou (48) 2106-0006 ou 0800 7042767 para mais informações.
- LGPD Lei Geral de Proteção de Dados Pessoais: a Intelbras não acessa, transfere, capta, nem realiza qualquer outro tipo de tratamento de dados pessoais a partir deste produto.

Sendo estas as condições deste Termo de Garantia complementar, a Intelbras S/A se reserva o direito de alterar as características gerais, técnicas e estéticas de seus produtos sem aviso prévio.

Todas as imagens deste manual são ilustrativas.

Produto beneficiado pela Legislação de Informática.

# intelbras

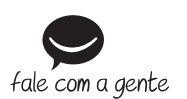

Suporte a clientes: (©) (48) 2106 0006 Fórum: forum.intelbras.com.br Suporte via chat: chat.apps.intelbras.com.br Suporte via e-mail: suporte@intelbras.com.br SAC / Onde comprar? / Quem instala? : 0800 7042767

Produzido por: Intelbras S/A – Indústria de Telecomunicação Eletrônica Brasileira Rodovia SC 281, km 4,5 – Sertão do Maruim – São José/SC – 88122-001 CNPJ 82.901.000/0014-41 – www.intelbras.com.br

02.24 Indústria brasileira